# 「日大山形緊急連絡メール」アドレス登録と変更方法

1 メールアドレス登録・変更方法 電話番号 023-111-2222 の場合 (例1) 1年13組 日大太郎

○<To=宛先>(必須) 《携帯画面》 下記の「緊急連絡用メールネットワーク」専用メールアドレスを入力。 nu-ymgt-hs.emmsg@merukaku.com

nu-ymgt-hs.emmsg@merukaku.com

※バーコード読み取り機能がある携帯電話を お持ちであれば、右のQR コードを読み取って 頂くとアドレスを入力する手間が省けます。

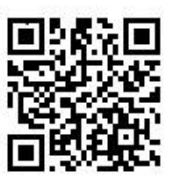

# ○<Sub=件名> (必須)

学校に登録申請した電話番号を半角で入力。( - (ハイフン)は省略して)

例: 0231112222

○<本文> (必須)

学年・クラス・氏名を入力。

#### 2 確認メッセージについて

То

Sub

本文

0231112222

(倒です)

1年13組 日大太郎 (例です)

登録が成功した場合は,「登録確認メール」が学校から5日以内に返信されます。 アドレス変更の場合も、「登録確認メール」が返信されます。 ※土日・祝日の場合は、登録やアドレス変更はできませんので、ご注意ください。

## 3 うまく登録できない場合

- ① もう一度, 宛先のメールアドレスを確認してください。
- ② 電話番号が<u>学校に登録申請した電話番号</u>か確認してください。
- ③ ①②に間違いがなく登録確認メールが届かない場合は、次の「携帯電話の設定変更について」を確認し てください。設定変更後担任までご連絡ください。

## 4 携帯電話の設定変更について

販売店の配慮で、購入時すでにパソコンからのメールは一切受け付けない設定になっている場合が あります。このままでは連絡メールを受信することが出来ません。各ホームページ上に設定方法 が案内されておりますので、ドメイン指定や配信拒否設定がされている、または可能性がある場合は 設定の確認・変更を必ずお願いいたします。

以上